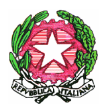

## Ministero dell'Istruzione, dell'Università e della Ricerca Ufficio Scolastico Regionale per il Lazio LICEO SCIENTIFICO STATALE "ASCANIO LANDI"

Via Salvo D'Acquisto, 61 - 00049 Velletri (Roma) - Tel. 06121125780 - Fax 069626943 – C.F. 95018790584 Sito web: <u>http://www.liceolandi.edu.it</u> - E-mail: <u>rmps320009@istruzione.it</u> – P.E.C.: <u>rmps320009@pec.istruzione.it</u>

Circ. n. 201

Velletri 17 marzo 2022

AI DOCENTI AGLI STUDENTI ALLE FAMIGLIE

OGGETTO: Promozione app di Yoga e meditazione gratuita per docenti e studenti

|   |                | La pandemia ci ha insegnato quanto sia importante prenderci cura del                                                                                                    |
|---|----------------|----------------------------------------------------------------------------------------------------|
| 1 | Yoga           | nostro benessere.                                                                                                    |
| * | HIIT           | In risposta alle chiusure scolastiche di cui abbiamo fatto esperienza negli<br>ultimi due anni, Down Dog ha reso le sue applicazioni gratuite per tutti gli<br>studenti e dosonti fino alla fino dell'anno scolastico |
| 2 | Meditazione    | ( <u>https://www.downdogapp.com/schools</u> ).                                                                                                    |
| × | Correre        | Il dominio del nostro liceo è stato registrato, pertanto tutti coloro in possesso di un account @liceolandi.edu.it possono beneficiare di questa                                                                      |
| Ŵ | Barre          | opportunită.                                                                                                    |
|   | Yoga Prenatale | Le app possono essere<br>utilizzate su qualsiasi<br>dispositivo Android e<br>Apple, in alternativa si                                                                                                    |

alla

versione web dal proprio pc.

E' possibile personalizzare la propria pratica in base al proprio obiettivo, livello e tempo a disposizione.

può

accedere

Per l'app di meditazione è possibile impostare il tema (alleviare l'ansia, migliorare l'autostima, produttività nel lavoro, crescita personale, ecc.)

Per chi fosse interessato, la procedura da seguire è la seguente:

- 1. Andare su <u>downdogapp.com</u> e scaricare l'app desiderata
- 2. Registrarsi utilizzando l'account istituzionale @liceolandi.edu.it
- 3. Una volta registrati è possibile accedere a tutte le app Down Dog utilizzando le stesse credenziali.

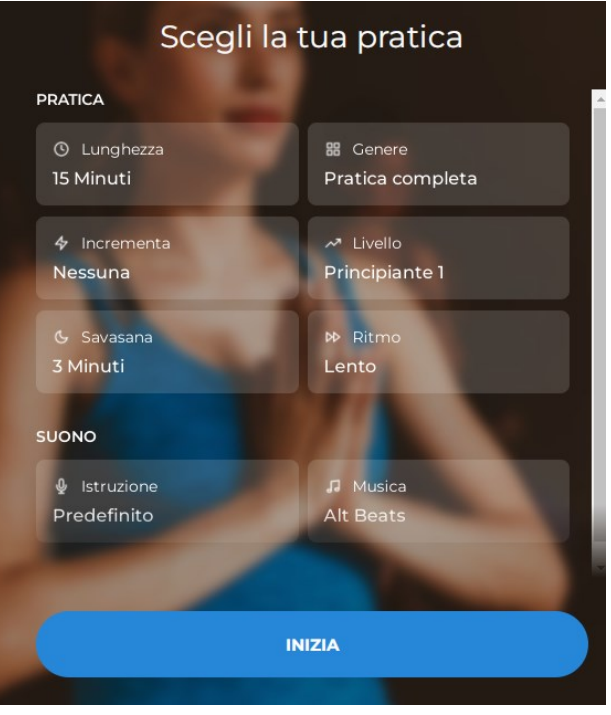

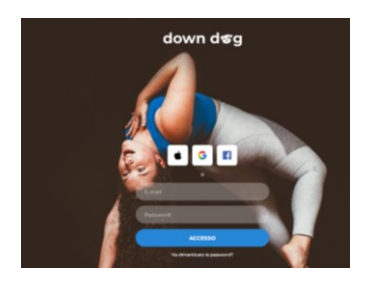

Se la procedura è andata a buon fine, cliccando "Impostazioni Account" in qualunque delle app si leggerà "Abbonamento Studenti/Insegnanti".

Per informazioni rivolgersi alla Prof.ssa Chiara Di Felice.